## Angle maximum et produit scalaire

d'après l'IREM de Toulouse

<u>1.</u> <u>Objectif</u>: Optimiser un angle en jouant sur une distance

ABCDEFGH est un cube d'arête a.

M est un point de la grande diagonale [HB].

Comment déterminer la position du point M sur [HB] pour que l'angle  $\widehat{\textit{AMC}}$  soit maximum ?

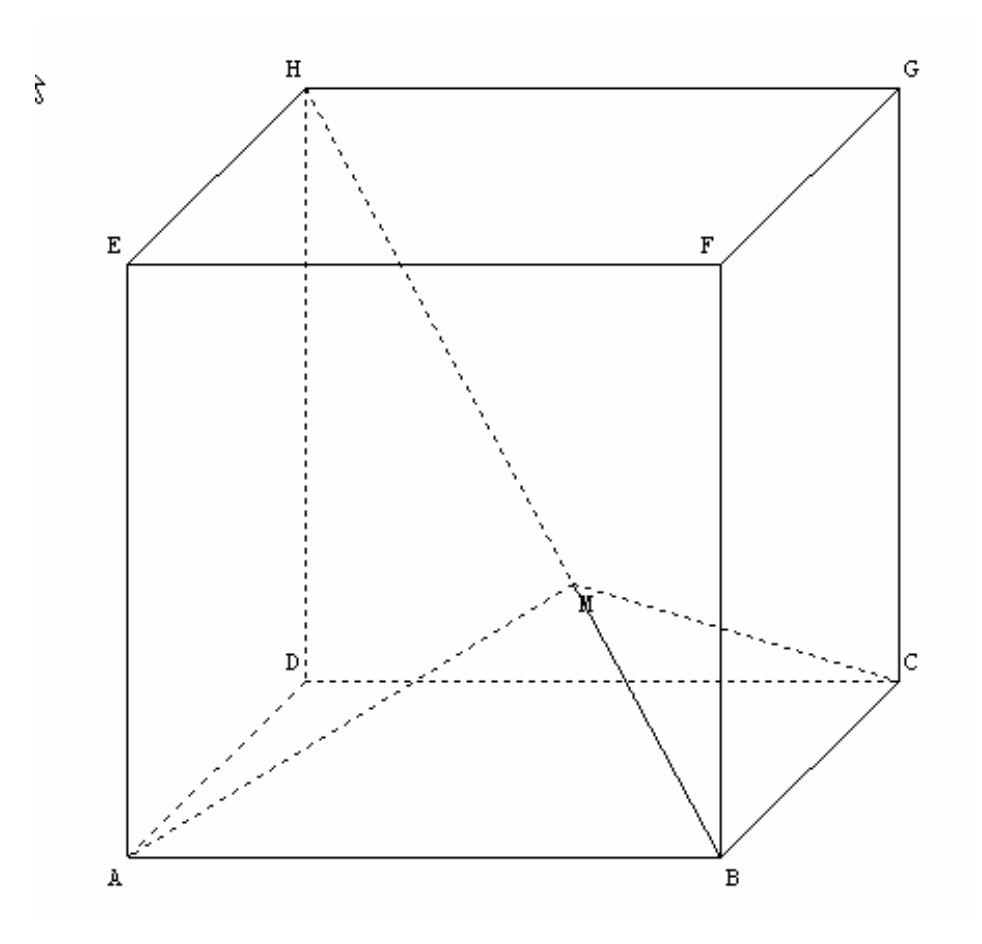

## 2. Expérimentation à l'aide du logiciel Geospace :

- (a) Créer un cube ABCDEFGH.
- (b) Créer le segment [HB], puis le point M sur le segment [HB].
- (c) Créer la mesure de AMC, puis faire afficher cette mesure.

(d) Déplacer le point M sur le segment [HB]. Déterminer la position pour laquelle la mesure de  $\widehat{AMC}$  semble être maximale. Relever la valeur du maximum observé.

Appeler le professeur pour vérification.

- (e) Créer le triangle AMB, puis observer AMB en vraie grandeur en plaçant le plan AMB de face.
- (f) Comment semble être l'angle  $\widehat{AMB}$  lorsque  $\widehat{AMC}$  est maximal? Que représente donc le point M sur la droite (HB), pour le point A?

Appeler le professeur pour valider votre conjecture.

## 3. Démonstration :

- 1) a. Montrer que MA = MC.
  - b. On pose  $x = \widehat{AMC}$ , montrer que  $\frac{a^2}{MA^2} = 1 \cos(x)$ .
- 2) a. Déterminer les variations de la fonction  $x \mapsto 1 \cos(x) \sin[0; \pi]$ .
  - b. En déduire que *x* est maximal lorsque MA est minimale. Que représente alors le point M sur la droite (HB), pour le point A ?
  - c. Montrer que *x* est maximal pour  $MA^2 = \frac{2a^2}{3}$ .
  - d. En déduire l'angle maximal  $\widehat{AMC}$ .

## 4. Aide pour l'utilisation du logiciel Geoplan-Geospace :

| Constructions                                                     | Mode d'emploi                                                                                                    |
|-------------------------------------------------------------------|----------------------------------------------------------------------------------------------------|
| Créer un cube ABCDEFGH                                            | Menu <i>Fichier</i> , choisir <i>Charger une figure</i> et ouvrir le fichier <i>cube1</i> dans le répertoire <i>classics</i> . |
| Créer le segment [HB]                                             | Menu Créer, Ligne, Segments.                                                                                                   |
| Créer le point M sur le segment [HB]                              | Menu Créer, Point, Point libre, sur un segment.                                                                                |
| Créer la mesure de AMC                                            | Menu Créer, Numérique, Calcul géométrique, Angle<br>géométrique.                                                               |
| Faire afficher cette mesure                                       | Menu Créer, Affichage, Variable numérique déjà définie                                                                         |
| Déplacer le point M sur le segment [HB].                          | Utiliser la souris et observer la modification de l'affichage.                                                                 |
| Créer le triangle AMB                                             | Menu Créer, Ligne, Polygone convexe, défini par ses sommets.                                                                   |
| Observer AMB en vraie grandeur en plaçant<br>le plan AMB de face. | Menu Vues, Vue avec un autre plan de face.<br>Vue d'u plan de face Nom du plan: Nombre d'étapes (1 à 50): 10 Aide Annuler Ok   |